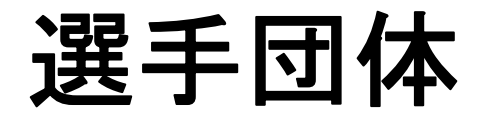

選手団体 新規登録 操作方法

## 【Ⅰ】新規登録の場合

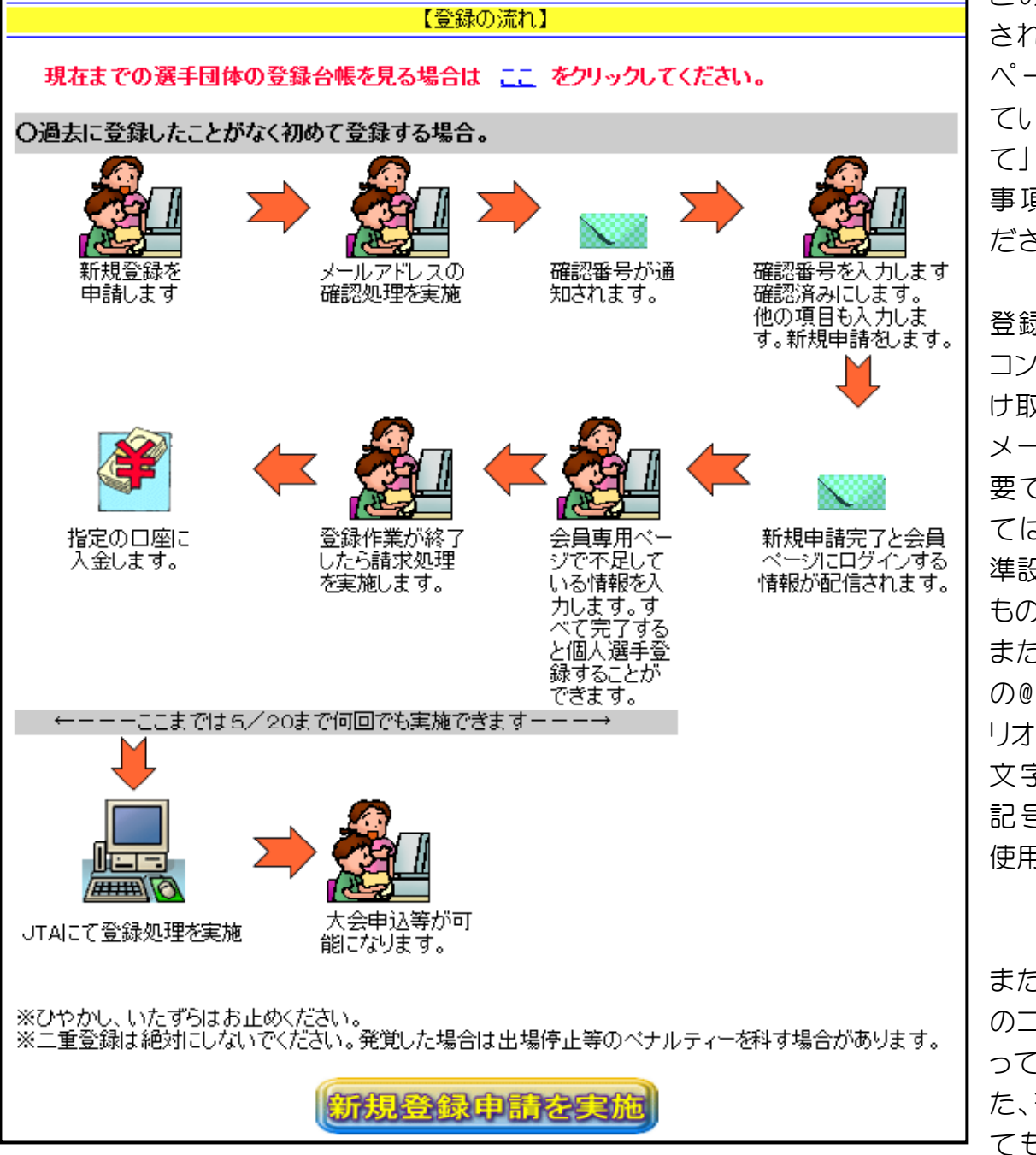

このページが表示 されますので、この ページに記載され ている [登録につい て」を熟読され注意 事項等をご理解く ださい。

登録するには、パソ コンからメールを受 け取ることができる メールアドレスが必 要です。携帯によっ ては着信拒否が標 準設定になっている ものがあります。 また、メールアドレス の@マークの前にピ リオドがあるもの、大 文字のもの/等の 記号があるものは 使用できません。

また、コーチは本会 のコーチの資格をも っていない場合、ま た、有資格者であっ ても本年度の登録

を完了していない場合は登録できません。 「新規登録申請を実施」をクリックします。

| 【 新規団体登録申請 】 すべて必須項目です。      |      |                                                                           |                    |         |  |  |
|------------------------------|------|---------------------------------------------------------------------------|--------------------|---------|--|--|
| 都道府県                         |      | 山形県 ▼                                                                     |                    |         |  |  |
| 団体名                          | フリガナ | ヤマガダクラブ                                                                   |                    | (半角がカナ) |  |  |
|                              | 名称   | やまがたクラブ                                                                   |                    | (全角文字)  |  |  |
| 団体省略名                        |      | やまがたクラブ                                                                   | (全角10文字以内)         |         |  |  |
| 代表者                          | 氏名   | 日本 太郎                                                                     | (全角15文字以内)         |         |  |  |
|                              | 電話   | 012-345-6789                                                              | (半角 xxx-xxxx-xxxx) |         |  |  |
|                              | メール  | abc@def.com                                                               |                    | ]       |  |  |
|                              | 住所   | 〒 1234567<br>山形県上山市新町123-456<br>郵便番号は[-]都永く半角数字7桁、住所は都道府県名からアパート部屋番号まで正確に |                    |         |  |  |
|                              | 主練習場 | 山形県立体育館(                                                                  |                    | :角文字)   |  |  |
| ※すべての項目を入力後に「次へ」をクリックしてください。 |      |                                                                           |                    |         |  |  |
| 全ての項目を確認しました。次へを実行します        |      |                                                                           |                    |         |  |  |
|                              |      |                                                                           |                    |         |  |  |

必要項目を入力してください。

代表者は本会の有資格者でなくとも結構です。

必要項目を入力後、もう一度メールアドレスを確認してから「全ての項目を確認しました。次へを実行します」をクリックしてください。

| 【 登録メール確認処理 】                                                                                                    |  |  |  |  |
|----------------------------------------------------------------------------------------------------|--|--|--|--|
| 登録メールアドレス                                                                                                    |  |  |  |  |
| 確認番号                                                                                                    |  |  |  |  |
| 登録したメールに「確認番号」が記載されたメールが即時送信されています。<br>その確認番号を入力し「確認実施」をクリックします。<br>確認番号記載のメールが送信されない場合はアドレスのミスまたは着信拒否ですので「戻る」をクリックして訂正<br>するか着信拒否設定を直してから再度実施してください。<br>携帯電話のメールアドレスの場合は着信拒否が標準になっているものがあります。 |  |  |  |  |
| 戻る」確認実施                                                                                                    |  |  |  |  |

メールアドレスの確認画面が表示されます。登録したメールアドレス宛に本会より確認番号が送信されますのでメールソフトを立ち上げ受信してみてください。

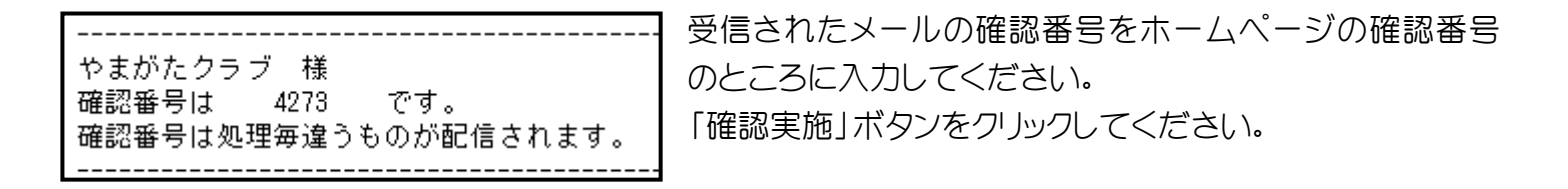

| 選手団体の登録が完了しました。                                                                                                    |      |                         |  |  |  |
|----------------------------------------------------------------------------------------------------|------|-------------------------|--|--|--|
| 【 新規団体登録申請 】 すべて必須項目です。                                                                                                    |      |                         |  |  |  |
| 都过                                                                                                    | 首府県  | 山形県                     |  |  |  |
|                                                                                                    | フリガナ | ヤマガタクラフ゛                |  |  |  |
| UII4-6                                                                                                    | 名称   | やまがたクラブ                 |  |  |  |
| 団体                                                                                                    | 省略名  | やまがたクラブ                 |  |  |  |
|                                                                                                    | 氏名   | 日本 太郎                   |  |  |  |
| 代                                                                                                    | 電話   | 012-345-6789            |  |  |  |
| 表                                                                                                    | メール  |                         |  |  |  |
| 者                                                                                                    | 住所   | 〒1234567山形県上山市新町123-456 |  |  |  |
|                                                                                                    | 主練習場 | 山形県立体育館                 |  |  |  |
| ※会員ページ ログイン情報<br>ユーザーID jtakaiin(シェイ.ティー.エー.ケイ.エー.アイ.アイ.エヌ)<br>バスワード vD4xGELR(ブイ.ティー.4.エックス.シー.イー.エル.アール)<br>会員番号 505126<br>識別コード<br>利用者コード |      |                         |  |  |  |
| このページをメモをとるか印刷してください。                                                                                                    |      |                         |  |  |  |
| 完了                                                                                                    |      |                         |  |  |  |

左図の画面が表示されます。

この情報を元に会員専用ページにて続きの処理を 実施します。

識別コード以外は今後も使用しますので大切に保 管してください。

本処理が完了しても正式に本会に登録されたものではありません。

上記、ログイン情報にて、会員専用ページにログインし、不足している項目を追加入力してください。

ログイン後の操作については、その操作ボタンの右側に操作説明書をダウンロードするボタンがあります のでご利用ください。

また、ログイン方法についても、ログイン画面に操作説明書をダウンロードするボタンがありますのでご利用ください。